ISTRUZIONI PER LEGGERE E CARICARE FILE SUL REGISTRO ELETTRONICO.

## DA ARGO SCUOLA NEXT

Cliccate su DOCUMENTI e poi selezionate la cartella a destra "CONDIVISIONE CON I DOCENTI"

| (2) WhatsApp                | 🗙 📔 🛶 Argo - Scuolatien          | 🗙 📔 🚟 Pagina di accesso                                                                                                    | 🗙 📔 💄 Home IS Meuco Matsa              | 🗙 📑 Argo - Famiglia                  | x + - 0 ×                                |  |  |  |  |
|-----------------------------|----------------------------------|----------------------------------------------------------------------------------------------------|----------------------------------------|--------------------------------------|------------------------------------------|--|--|--|--|
| ← → C # port                | taleargo.it/argoweb/famiglia/ind | exjst#                                                                                                    |                                        |                                      | er 🕁 🥫 🦺 🗄                               |  |  |  |  |
| ARGO                        | SCUOLANEXT                       | ISTITUTO ISTRUZIONE SUPERIORE<br>MEUCCI*<br>VIA MARINA VECCHIA,230 - MASSA                                                                   | *                                      |                                      |                                          |  |  |  |  |
| Servizi Alunno              | Alunno:                          |                                                                                                    |                                        | -                                    |                                          |  |  |  |  |
| Servizi Classe              | Classe: .                        |                                                                                                    |                                        | 2                                    |                                          |  |  |  |  |
| Documenti                   | Informiamo gli utenti che è ade  | Informance gli utenti che è adesso scantable la nuova apo per dispositivi nuoli. Vente a scoppre Dicko Famiglia sugli store Android a Applei |                                        |                                      |                                          |  |  |  |  |
|                             | e codice scuola da utilizzare    | per accedere an app e suzoese, utente e par                                                                                                  | seword sono quese usizzate per acceden | a dovata approactoria, inclinitation | Intel Augusta and an and a second second |  |  |  |  |
| H .                         |                                  |                                                                                                    |                                        |                                      |                                          |  |  |  |  |
|                             |                                  |                                                                                                    |                                        |                                      |                                          |  |  |  |  |
| Utita                       | 2                                |                                                                                                    |                                        |                                      |                                          |  |  |  |  |
|                             |                                  |                                                                                                    |                                        |                                      |                                          |  |  |  |  |
|                             |                                  |                                                                                                    |                                        |                                      |                                          |  |  |  |  |
|                             |                                  |                                                                                                    |                                        |                                      |                                          |  |  |  |  |
|                             |                                  |                                                                                                    |                                        |                                      |                                          |  |  |  |  |
|                             |                                  |                                                                                                    |                                        |                                      |                                          |  |  |  |  |
|                             |                                  |                                                                                                    |                                        |                                      |                                          |  |  |  |  |
|                             |                                  |                                                                                                    |                                        |                                      |                                          |  |  |  |  |
|                             |                                  |                                                                                                    |                                        |                                      |                                          |  |  |  |  |
|                             |                                  |                                                                                                    |                                        |                                      |                                          |  |  |  |  |
|                             |                                  |                                                                                                    |                                        |                                      |                                          |  |  |  |  |
|                             |                                  |                                                                                                    |                                        |                                      |                                          |  |  |  |  |
|                             |                                  |                                                                                                    |                                        |                                      |                                          |  |  |  |  |
| AISTO AISTO                 |                                  |                                                                                                    |                                        |                                      |                                          |  |  |  |  |
| Rente e45673/be729642r1 Nor | mative ZAPPANCELE LENA           |                                                                                                    |                                        | A Company                            | Versione 14.0                            |  |  |  |  |
| · O Serie                   | n acenuire la vicenta            | 0 H 0 A                                                                                                    |                                        |                                      | A 50 4 40 1252                           |  |  |  |  |
| - Schwidde be               | r eseguire la noerca             |                                                                                                    |                                        |                                      | 05/03/2620                               |  |  |  |  |

Vi apparirà un elenco di docenti e dovrete scegliere quello con cui dovete comunicare.

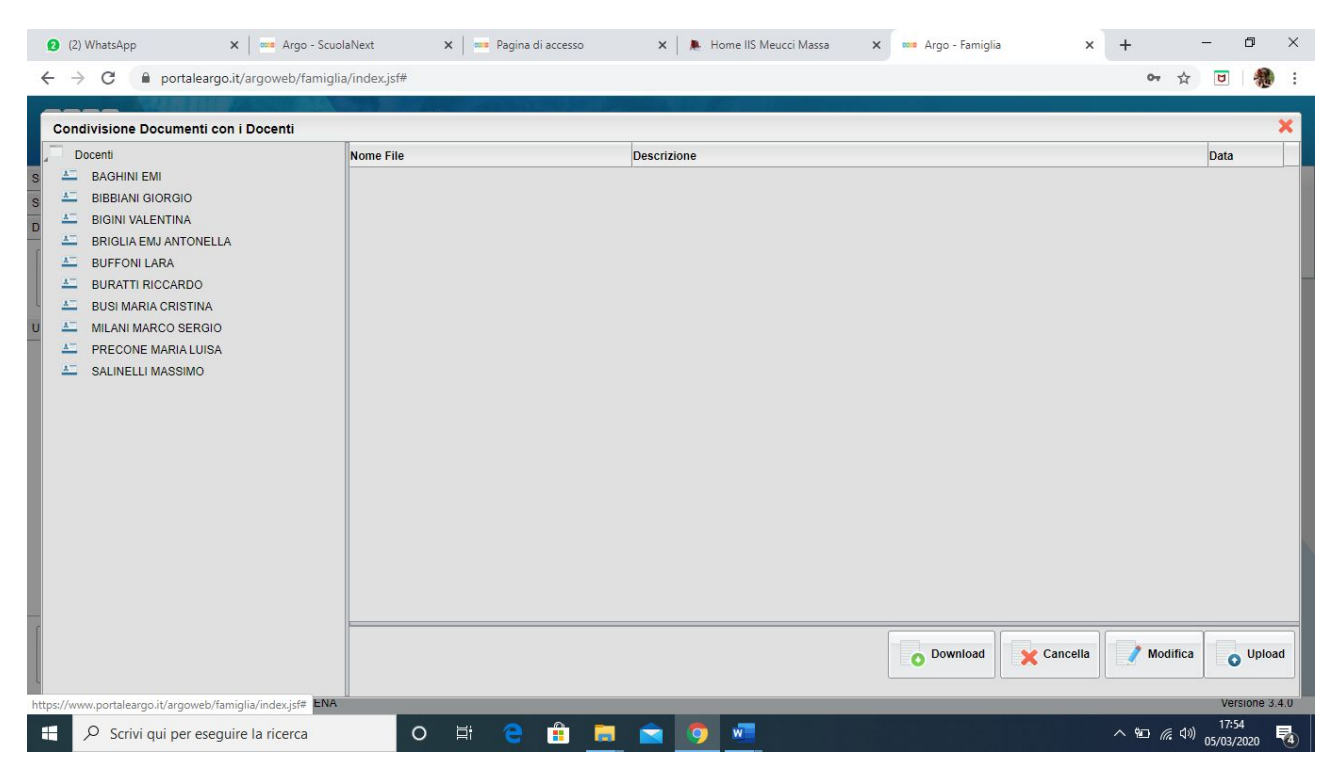

Vi si aprirà la pagina dove troverete i documenti da scaricare ma anche il modo per caricare voi qualcosa.

| 2 (2) WhatsApp X Argo -                                                                                                    | ScuolaNext 🗙 🛛 🚥 Pagina di ac                  | cesso 🗙 🗎 🕭 Home IIS | Meucci Massa 🗙 🚥 Argo - Famiglia | × + - 🗅 ×                                               |
|----------------------------------------------------------------------------------------------------|------------------------------------------------|----------------------|----------------------------------|---------------------------------------------------------|
| $\leftrightarrow$ $\rightarrow$ C $($ a portaleargo.it/argoweb/fan                                                                                                    | niglia/index.jsf#                              |                      |                                  | 야 ☆ 🖻                                                   |
| Condivisione Documenti con i Docenti                                                                                                    |                                                |                      |                                  | ×                                                       |
| Docenti                                                                                                    | Nome File                                      | Descrizione          |                                  | Data                                                    |
| S L BAGHINI EMI<br>S L BIBBIANI GIORGIO<br>D L BIBBIANI GIORGIO<br>L BIGINI VALENTINA<br>L BUFFONI LARA<br>L BUFFONI LARA<br>L BUFFONI LARA<br>L BUFFONI LARA<br>L BUFFONI LARA<br>L BUFFONI LARA<br>L BUFFONI LARA<br>L BUFFONI LARA<br>L BUFFONI LARA<br>L BIJENCE SERGIO<br>L SALINELLI MASSIMO | area2.docx                                     | area                 |                                  | 05/03/2020                                              |
| Utente:e456/306/29542C1 Nominativo:ZAFFAVIGNA ELE                                                                                                    | .NA                                            |                      | Download                         | Cancella Modifica Upload<br>Versione 3.4.0              |
| 2 Scrivi qui per eseguire la ricerca                                                                                                    | ○ ⊭ € €                                        |                      | @                                | 17:58<br>(派 句の) 05/03/2020                              |
| Qui trovate il documento e                                                                                                    | con la                                         |                      |                                  |                                                         |
| prima icona in basso lo pot                                                                                                    | ete                                            |                      | Per inviare voi dei docum        | nenti al                                                |
| scaricare                                                                                                    |                                                | 0                    | docente dovete cliccare s        | su Upload,                                              |
|                                                                                                    |                                                |                      |                                  |                                                         |
| 2 (2) WhatsApp X 🚥 Argo -                                                                                                    | ScuolaNext 🗙 🔤 Pagina di ac                    | cesso 🗙 🗼 Home IIS   | Meucci Massa 🗙 🚥 Argo - Famiglia | × + - □ ×                                               |
| (2) WhatsApp veb/fan<br>web.whatsapp.com                                                                                                    | niglia/index.jsf#                              |                      |                                  | 야 ☆ ២ 💏 :                                               |
| Condivisione Documenti con i Docenti                                                                                                    |                                                |                      |                                  | ×                                                       |
| s 🚣 BAGHINI EMI                                                                                                    | Nome File                                      | Descrizione          |                                  | Data                                                    |
|                                                                                                    | □ ▲ area2.00CX                                 |                      |                                  |                                                         |
| BRIGLIA EMJ ANTONELLA                                                                                                    | File                                           |                      | ×                                |                                                         |
|                                                                                                    | File: Scegli file Nessun file se               | elezionato           |                                  |                                                         |
| U A MILANI MARCO SERGIO                                                                                                    | Descrizione:                                   |                      |                                  |                                                         |
| PRECONE MARIA LUISA     SALINELLI MASSIMO                                                                                                    |                                                |                      |                                  |                                                         |
|                                                                                                    |                                                |                      |                                  |                                                         |
|                                                                                                    |                                                |                      |                                  |                                                         |
|                                                                                                    | <ul> <li>Carica come allegato al do</li> </ul> | cumento selezionato  | Caratteri inseriti (max 100): 0  |                                                         |
|                                                                                                    |                                                |                      | V Conferma                       |                                                         |
|                                                                                                    |                                                |                      |                                  |                                                         |
|                                                                                                    |                                                |                      | O Download                       | Cancella Modifica Upload                                |
| Ulente e458/3ber/29642c1 Nominativo ZAPPAVIGNA ELE                                                                                                    | o et e                                         | i 🖬 🚖 🧿 🐖            | ø                                | Versione 3.4.0<br>へ 留 <i>候</i> 句》 18:02<br>の5/03/2020 早 |

Qui potrete caricare i vostri compiti: "Scegli file" e poi descrivete di cosa si tratta.